## The Scherzo

First, remove any existing Scherzo drivers from the system using the device manager.

Right click on "My Computer" in the start menu, and select "Manage."

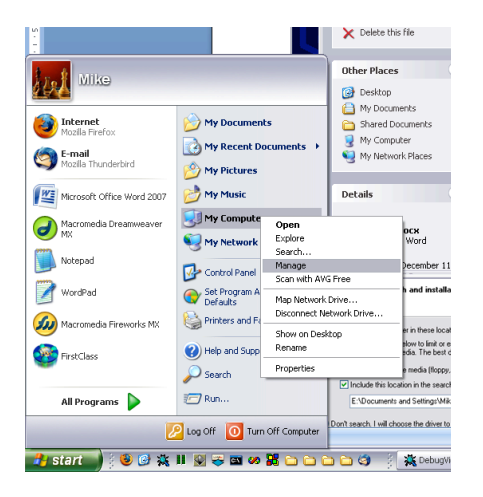

Select "Device Manager from the list along the left.

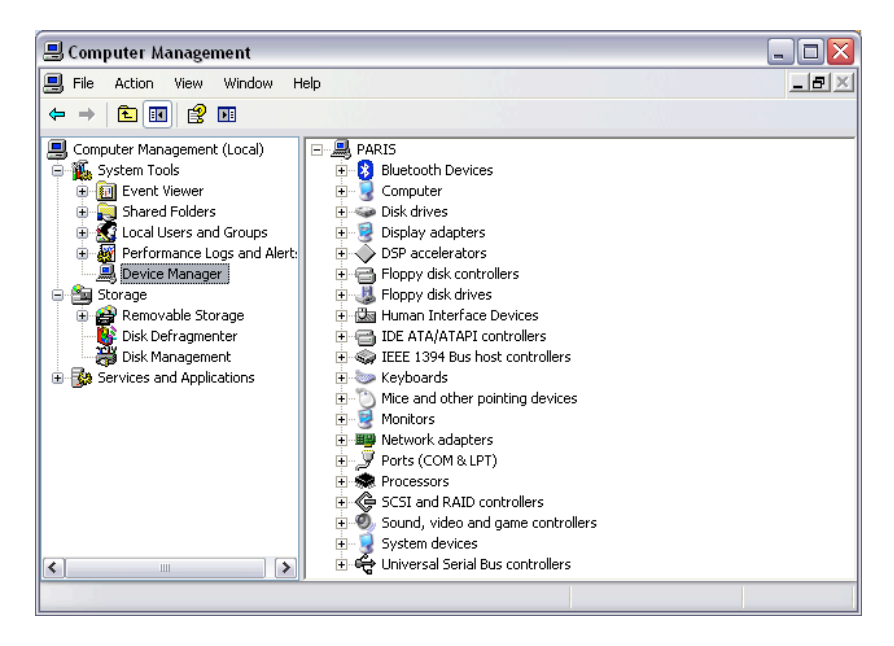

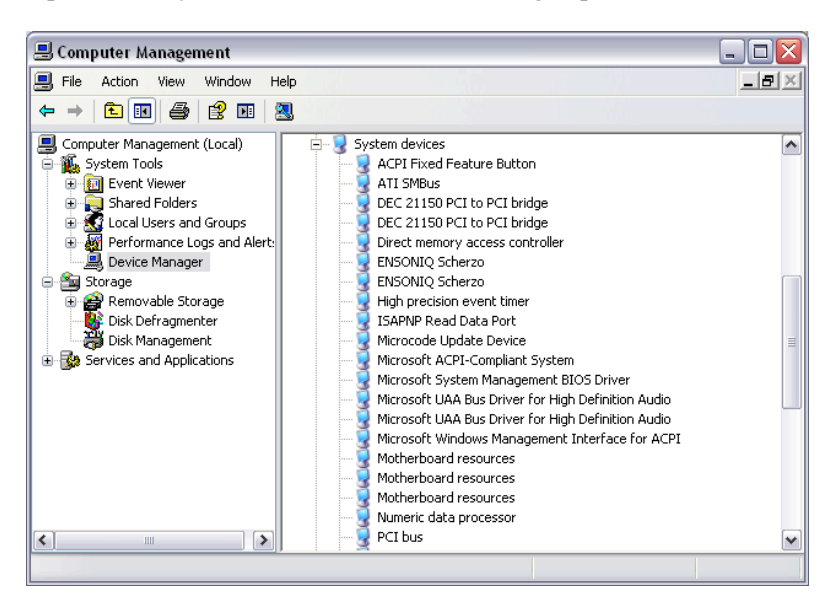

Open the "System Devices" tree in the right panel.

Right click on "Ensoniq Scherzo" and select "Uninstall" for each Scherzo driver listed.

When you are done, restart the computer.

After the computer restarts, Windows will detect new hardware. Select "Install from a specific location," and click "next."

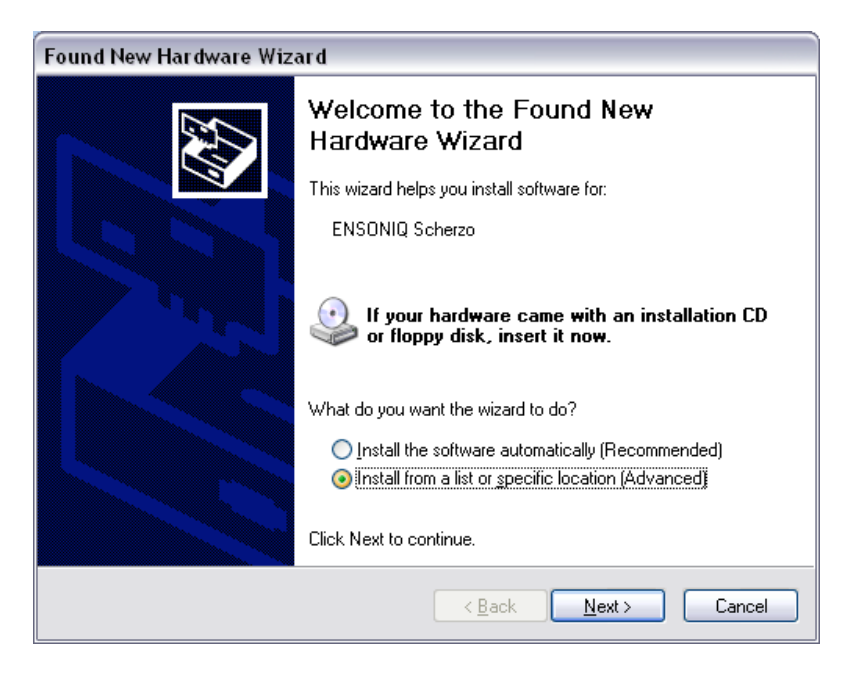

Click "Include this location in the search." The, click "Browse" and select the location of your Scherzo install files.

| Found New Hardware Wizard                                                                                                    |      |  |
|----------------------------------------------------------------------------------------------------|------|--|
| Please choose your search and installation options.                                                                                                    |      |  |
| Search for the best driver in these locations.                                                                                                    |      |  |
| Use the check boxes below to limit or expand the default search, which includes local<br>paths and removable media. The best driver found will be installed. |      |  |
| Search removable media (floppy, CD-ROM)                                                                                                    |      |  |
| ✓ Include this location in the search:                                                                                                    |      |  |
| E:\Documents and Settings\Mike\Desktop\PARISM                                                                                                    |      |  |
| O Dan't assess I will also see the driver to install                                                                                                    |      |  |
| Choose this option to select the device driver form a list. Windows does not guarantee the driver you choose will be the best match for your hardware.       | that |  |
| <pre></pre>                                                                                                    |      |  |
| Browse For Folder                                                                                                    |      |  |
| Select the folder that contains drivers for your hardware.                                                                                                   |      |  |
| <ul> <li>Desktop</li> <li>My Documents</li> <li>My Computer</li> <li>My Network Places</li> <li>electiccar</li> </ul>                                        |      |  |
| 🛅 macbeth                                                                                                    |      |  |
| 🔁 New DatabaseRelease                                                                                                    |      |  |

New DatabaseRelease
 old website
 PARISMulticoreReleaseVersion1
 To view any subfolders, click a plus sign above.
 OK Cancel

Click "OK" and "Next." You'll see this.

| Found New Hardware Wizard |                                                                                                    |  |  |
|---------------------------|----------------------------------------------------------------------------------------------------|--|--|
| Please wait               | while the wizard installs the software                                                                          |  |  |
| <b>i</b>                  | NSONIQ Scherzo                                                                                                  |  |  |
|                           | Setting a system restore point and backing up old files in case your system needs to be restored in the future. |  |  |
|                           | < <u>B</u> ack <u>N</u> ext > Cancel                                                                            |  |  |

Then, you'll see this:

| Found New Hardware Wizard |                                                      |  |
|---------------------------|------------------------------------------------------|--|
|                           | Completing the Found New<br>Hardware Wizard          |  |
|                           | The wizard has finished installing the software for: |  |
|                           | ENSONIQ Scherzo                                      |  |
|                           | Click Finish to close the wizard.                    |  |
|                           | < <u>B</u> ack <b>Finish</b> Cancel                  |  |

Click "Finish"

Launch PARIS.

## The Paris Studio Control Library

Detailed instructions on how to get PARIS working on windows XP can be found at: <u>http://www.parisfaqs.com/parisonxp.html</u>. The Paris Studio Control Library is updated by Chris Thoman's PARIS effects subsystem update. You will need to replace the Paris Studio Control

Library **after** running this utility, which can be found at:

<u>http://homepage.mac.com/osxlover/ParisFAQs/parisxpeffects.exe</u>. If you reinstall this package, you will need to re-update the PSCL because this program will overwrite it.

Once PARIS is otherwise completely installed, go to C:\WINDOWS\system32. Replace the file called "PARIS\_StudioControlLibrary.dll" with the version in this zip file.

Restart the computer before launching PARIS.

## The ADAT.dll

After PARIS is otherwise installed, go to: C:\WINDOWS\system32\Ensoniq\PlugIns\MEC\Driver and replace the adat.dll with the version in this zip file.

Start PARIS, and you'll be able to synch an ADAT under Windows XP.